## Parte 01 - Realizando seu cadastro

A consulta de débitos e emissão de segunda via é realizada através do sistema de receitas online disponível no Site da Prefeitura.

## Clique aqui para acessar o sistema.

| ISS OnLine®       | PREFEITURA MUNICIPAL DE TAMBAU                           | Seg - 3 de Dezembro de 2018 - 16:39:35 |
|-------------------|----------------------------------------------------------|----------------------------------------|
| Acesso ao Sistema | Informe o CPF/CNPJ<br>Cique no<br>botão<br>"Cadastre-se" |                                        |
| assessorpúblico®  |                                                          | Sobre                                  |

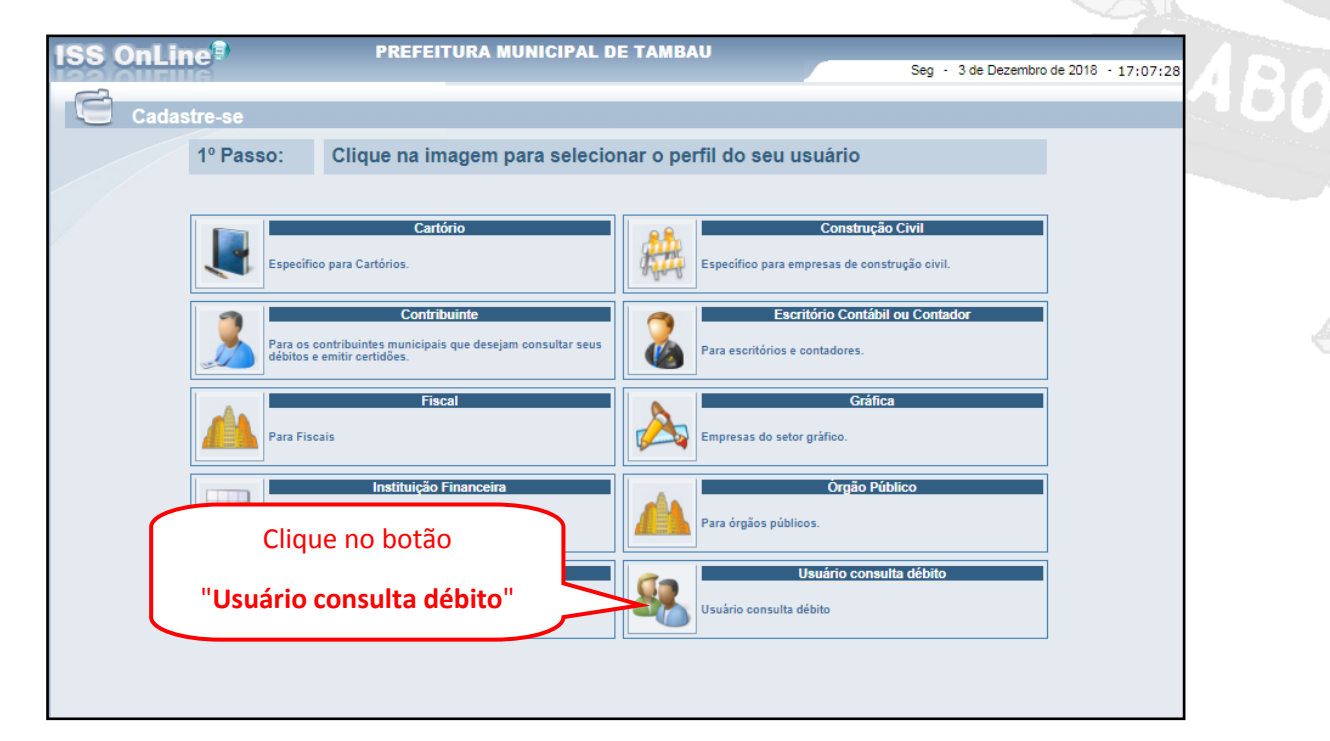

| 2 Pass:       Informe o CPF / CNPJ e o Municipio         Underword       Preencha seu CPF ou CNPJ e clique em Confirmar                                                                                                    | <b>ISS OnLine</b> | 9                                                                 | PREFEITURA MUNICIPAL                                                                         | E TAMBAU                                                                          |                                        |                       |
|----------------------------------------------------------------------------------------------------|-------------------|-------------------------------------------------------------------|----------------------------------------------------------------------------------------------|-----------------------------------------------------------------------------------|----------------------------------------|-----------------------|
| Codastre-se         Codastre-se         Signal Passo:         Informe oc CPF / CNPJ e o Municipio         CP / CNP is clique em         Confirmar         Presencha seu CPF ou CNPJ e clique em         Confirmar         Confirmar         Signal Passo:         Informe oc dados cadastrais         Codastre-se         Signal Passo:         Presencia Signal Passo:         Presencia Signal Passo:         Presencia Construction Congration (Passo)         Codastre-se         Signal Passo:         Presencia Construction Congration (Passo)         Congrature         Presencia com todos seus         Congregio         Congregio                                                                                                    |                   | - 50                                                              |                                                                                              |                                                                                   | Seg - 3 de Dezembro de 2018 - 16:46:34 |                       |
| S <sup>o</sup> Passo:       forme os dados cadastrais         Cidigo       0       Utilizar cadastro de Logradouros? Sim         Data de Nace.       0       Utilizar cadastro de Logradouros? Sim         Cidigo       0       Utilizar cadastro de Logradouros? Sim         Data de Nace.       0       0         Cidigo       0       0         Disquerat Montenitação       Não         Disquerat Montenitação       Não         Disquerat Montenitação       Não         Disquerat Montenitação       Não         Disquerat Montenitação       Não         Disquerat Montenitação       Não         Disquerat Montenitação       Não         Disquerat Montenitação       Não         Disquerat Montenitação       Não         Disquerat Montenitação       Não         Disquerat Montenitação       Não         Disquerat Montenitação       Não         Disqueration       CEP         Distrito       Cener Enderego         Distrito       Cener Enderego         Distrito       Cener Enderego         Distrito       Cener Enderego         Distrito       Cener Enderego         Distrito       Cener Enderego         Distrito | Cadastre          | 2º Pass                                                           | O:<br>Informe o CPF / CNPJ e o M<br>CPF / CNPJ<br>Estado<br>Município<br>TAMBAU<br>Confirmar | Preencha seu C<br>CNPJ e clique<br>Confirmar                                      | PF ou<br>em                            |                       |
| 3º Passo:       Informe os dados cadastrais         Código       0       Utilizar cadastro de Logradouros? Sin         Data de Nasc.       //       Natureza       Fiés         CPF       Orgão       Estabelecido ? Sin         Nome       Bloquear Movimentação Não       Enderego Residencial         Município       9714 TAMBAÚ - SP       CEP       Informe os dados cadastro de Logradouros ? Sin         Bairo       0       O       Nimero       Informe os dados cadastro de Logradouros ? Sin         Bairo       0       O       O       Nimero       Informe os dados cadastro de Logradouros ? Sin         Distrito       0       O       Apartamento       O       O       O         Distrito       Complemento       Cionar Enderego       O       O       O       O         Bairo       Apartamento       Congradouro ?       Nimero       D       O       O       O         Distrito       Conglemento       Preencha com todos seus       Cados e clique em Confirmar       Cados e clique em Confirmar                                                                                                    | Cadastre-se       |                                                                   |                                                                                              |                                                                                   |                                        |                       |
| Código Utilizar cadastro de Logradouros? Sim   Data de Nasc. // RG   Orgão Estabelecido ? Sim   Nome Bioquear Movimentação Não   Bioquear Movimentação Não   Bairro CEP   Logradouro Apartamento   Distrito Clonar Endereço   Endereço de Correspondência   Município 9714   Município 9714   Complemento Número   Distrito Clonar Endereço   Endereço de Correspondência   Município 9714   TAMBAÚ - SP   País CEP   Logradouro   Distrito   Complemento   Distrito   Complemento   Distrito   Preencha com todos seus   dados e clique em Confirmar                                                                                                    |                   | 3º Passo:                                                         |                                                                                              |                                                                                   |                                        |                       |
| Código 0 Utilizar cadastro de Logradouros? Sim   Data de Nasc. // N   CPF RG   Orgão Estabelecido ? Sim   Nome Bioquear Movimentação Não   Endereço Residencial Número   Município 9714 TAMBAÚ - SP   País 0   Orgidouro 0   Distrito Clonar Endereço   Endereço de Correspondência   Município 9714   Município 9714   Complemento CEP   Distrito Clonar Endereço   Bairo 0   Apartamento   Complemento Preencha com todos seus   Bairo 0   Apartamento   Complemento Preencha com todos seus   dados e clique em Confirmar                                                                                                    |                   | 5° Fasso.                                                         | Informe os dados cadastrais                                                                  |                                                                                   |                                        |                       |
| Enderego Residencial   Municipio 9714 TAMBAÚ - SP   País 0   Corgadouro 0   Bairro 0   Complemento   Distrito   Distrito   Bairro   0   S714   TAMBAÚ - SP   País   0   Complemento   Distrito   Distrito   Distrito   País   0   Complemento   Distrito   País   0   Complemento   Distrito   Preencha com todos seus   dados e clique em Confirmar                                                                                                    |                   | Código<br>Data de Nasc.<br>CPF<br>Orgão<br>Nome<br>Bloquear Movin | 0<br>// 😰<br>nentação Não                                                                    | Utilizar cadastro de Logradouros? Sim<br>Natureza Física<br>RG Estabelecido ? Sim |                                        |                       |
| País 0 Apartamento<br>Cerp<br>Logradouro 0 Apartamento<br>Complemento<br>Distrito Clonar Endereço<br>Endereço de Correspondência<br>Município 9714 AMBAÚ - SP<br>País 0 CEP<br>Logradouro 0 Apartamento<br>Complemento<br>Distrito Preencha com todos seus<br>dados e clique em Confirmar                                                                                                    |                   | Endereço Resid                                                    | encial<br>9714 TAMBALL SP                                                                    |                                                                                   |                                        |                       |
| Logradouro 0   Bairro 0   Complemento   Distrito   Clonar Endereço   Endereço de Correspondência   Município   §714   Capradouro   9   Apartamento   Conplemento   Bairro   9   Apartamento   Complemento   Preencha com todos seus   dados e clique em Confirmar                                                                                                    |                   | País                                                              |                                                                                              | CEP                                                                               |                                        |                       |
| Bairo Apartamento   Complemento   Distrito   Clonar Endereço   Endereço de Correspondência   Município   9714   TAMBAÚ - SP   País   Q   CEP   Logradouro   Distrito   Bairro   Q   Apartamento   Complemento   Distrito   Preencha com todos seus   dados e clique em Confirmar                                                                                                    |                   | Logradouro                                                        | p 🕒                                                                                          | Número                                                                            |                                        | and the second second |
| Complemento   Distrito   Clonar Endereço                                                                                                    |                   | Bairro                                                            | 0                                                                                            | Apartamento                                                                       |                                        | ARAB                  |
| Distrito Clonar Endereço     Endereço de Correspondência   Município 9714   País 0   CEP   Logradouro 0   Número   Bairro 0   Omplemento   Distrito   Preencha com todos seus   dados e clique em Confirmar                                                                                                    |                   | Complemento                                                       |                                                                                              |                                                                                   |                                        | <b>TOOK</b>           |
| Endereço de Correspondência<br>Município 9714 TAMBAÚ - SP<br>País 0 CEP<br>Logradouro 0 Número<br>Bairro 0 Apartamento<br>Complemento<br>Distrito Preencha com todos seus<br>dados e clique em Confirmar                                                                                                    |                   | Distrito                                                          |                                                                                              | Clonar Endersoo                                                                   |                                        |                       |
| Município 9714   País 0   CEP   Logradouro 0   Bairro 0   Omplemento   Distrito   Preencha com todos seus   dados e clique em Confirmar                                                                                                    |                   | Endereco de Co                                                    | rreenondência                                                                                | Cional Endereçõ                                                                   |                                        |                       |
| País 0   Logradouro 0   Bairro 0   Complemento   Distrito   Preencha com todos seus   dados e clique em Confirmar                                                                                                    |                   | Município                                                         | 9714 SP                                                                                      |                                                                                   |                                        |                       |
| Logradouro D   Bairro D   Complemento   Distrito   Preencha com todos seus   dados e clique em Confirmar                                                                                                    |                   | País                                                              | 0 🔍                                                                                          | CEP                                                                               |                                        |                       |
| Bairro D Apartamento<br>Complemento<br>Distrito Preencha com todos seus<br>dados e clique em Confirmar                                                                                                    |                   | Logradouro                                                        | D N                                                                                          | Número                                                                            |                                        | li.                   |
| Complemento<br>Distrito<br>Confirmar<br>Confirmar                                                                                                    |                   | Bairro                                                            | 0                                                                                            | Apartamento                                                                       |                                        |                       |
| Confirmar<br>dados e clique em <b>Confirmar</b>                                                                                                    |                   | Complemento                                                       | Dreencha                                                                                     |                                                                                   |                                        |                       |
| dados e clique em <b>Confirmar</b>                                                                                                    |                   | Distrito                                                          | Preentina                                                                                    |                                                                                   |                                        |                       |
|                                                                                                    |                   | Confirmar                                                         | dados e clic                                                                                 | ue em <b>Confirmar</b>                                                            |                                        |                       |
|                                                                                                    |                   |                                                                   |                                                                                              |                                                                                   |                                        |                       |
|                                                                                                    |                   |                                                                   |                                                                                              |                                                                                   |                                        |                       |
|                                                                                                    |                   |                                                                   |                                                                                              |                                                                                   |                                        |                       |

| Onl ine     |                    | PREFEITURA MUNICIPAL DE TAMBAU                                                                             | ]          |
|-------------|--------------------|----------------------------------------------------------------------------------------------------|------------|
|             |                    |                                                                                                    |            |
| Cadastre-se | •                  |                                                                                                    |            |
|             | 4ºPasso:           | Cadastre sua Senha                                                                                         |            |
|             |                    |                                                                                                    |            |
|             | Contribuinte (seu  | nome aparecerá aqui)                                                                                       |            |
|             | Perfil             | USUARIO CONSULTA DEBI                                                                                      |            |
|             | Confirme o E-mail  |                                                                                                    |            |
|             |                    | (e-mail necessário para ativação do cadastro)                                                              | A F        |
|             | Login e Senha do : |                                                                                                    | 121-22     |
|             | Senha              | (seu CPF / CNPJ sem pontos virgulas ou traços)                                                             | The second |
|             | Confirme a Senha   |                                                                                                    | Ser        |
|             | Confirmar          | Fachar                                                                                                    |            |
|             | Comman             | Cadastre sua senha                                                                                         |            |
|             |                    |                                                                                                    | ,,         |
|             | Clique             | em <b>Confirmar</b>                                                                                        |            |
|             |                    |                                                                                                    |            |
|             |                    |                                                                                                    |            |
|             |                    |                                                                                                    | l í        |
|             |                    |                                                                                                    |            |
|             |                    |                                                                                                    | 1          |
|             |                    |                                                                                                    |            |
|             |                    |                                                                                                    |            |
| ul ino      | PRE                | FEITURA MUNICIPAL DE TAMBAU                                                                                | 1/ IGT     |
| Triue       |                    | Ter - 4 de Dezembr                                                                                         |            |
| adastre-se  |                    |                                                                                                    |            |
| 5° P        | asso: Aguar        | rde a Ativação do seu Cadastro                                                                             |            |
|             |                    |                                                                                                    |            |
|             |                    |                                                                                                    |            |
|             | Seu ca             | dastro foi concluído com sucesso! Por motivos de                                                           | 4800       |
|             | seguran            | ça seu cadastro irá passsar por uma avaliação pelos<br>tradores da prefeitura, em breve seu usuário estará | - UK       |
|             | liberado           | o para utilização. Também enviaremos para o e-mail                                                         |            |
|             | cadas              | trado um aviso com a liberação de seu cadastro.                                                            |            |
|             |                    | Fechar                                                                                                    |            |
|             |                    |                                                                                                    | 10         |
|             |                    |                                                                                                    |            |
|             |                    |                                                                                                    |            |
|             |                    |                                                                                                    |            |

Pronto! Seu cadastro foi enviado para a Prefeitura de Tambaú - SP.

Em caso de dúvidas entre em contato com o Departamento de Lançadoria através do telefone (19) 3673-9500 - Ramal 15.

Você receberá no seu email a liberação do seu acesso (exemplo abaixo).

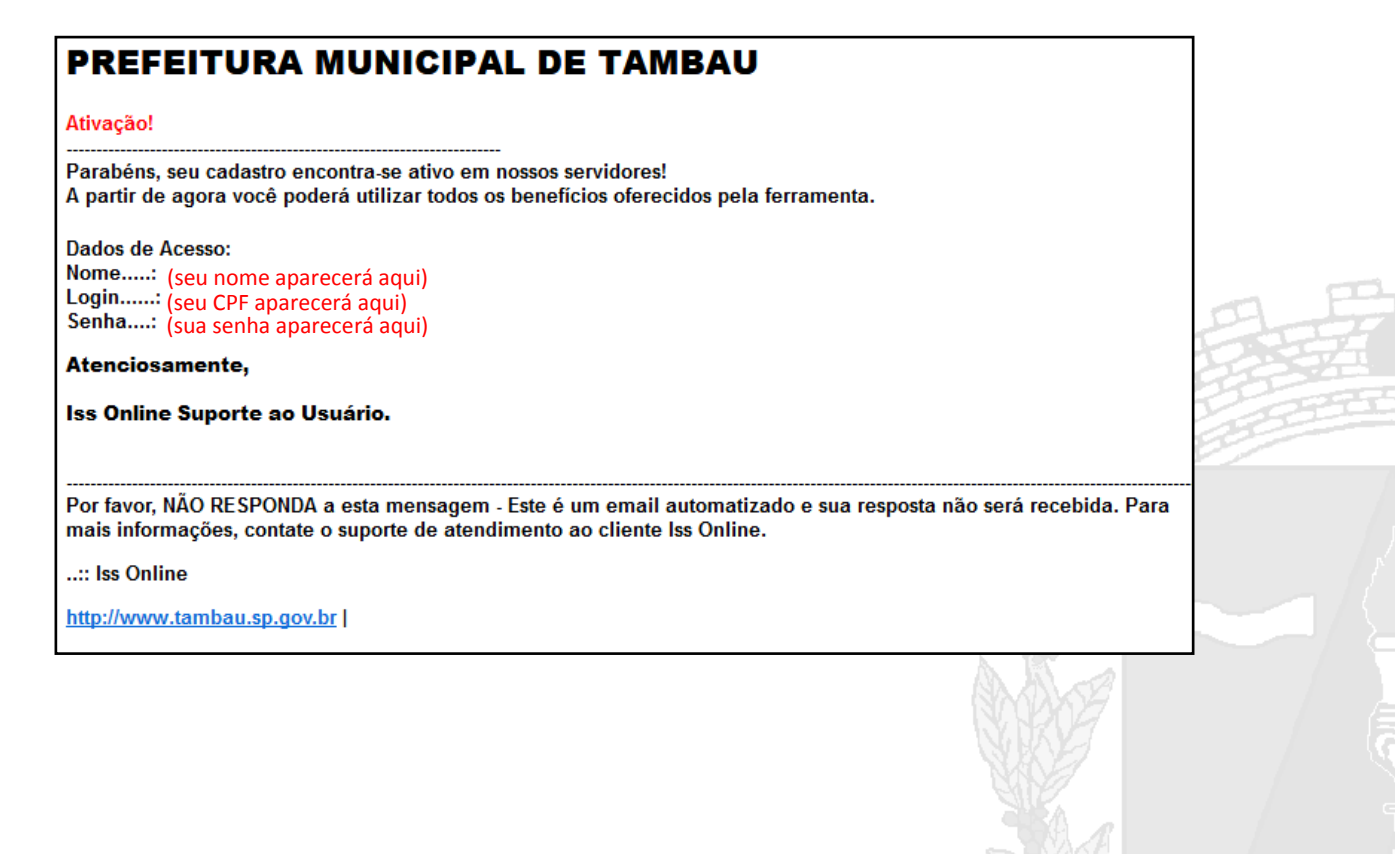

1886 480

## Parte 02 - Consulta de Débitos e emissão de guia de pagamento

## Clique aqui para acessar o sistema.

| ISS OnLine®                                                    | PREFEITURA MUNICIPAL DE TAMBAU Seg - 3 de Dezembro de 2018 - 1                                                                                                    | 6:39:35 |
|----------------------------------------------------------------|----------------------------------------------------------------------------------------------------|---------|
| Acesso ao Sistema                                              | Insira o CPF cadastrado<br>(conforme recebido no email)                                                                                                    |         |
|                                                                | Informe o CPF/CNPJ                                                                                                    |         |
| assessor público®                                              | Noticias e Comunicados                                                                                                    | Sobre   |
| Guia de Consulta de Débitos e<br>Recothimento<br>Carnê de IPTU | Clique no botão<br>"Guia de Recolhimento"<br>e depois em<br>"Consulta de Débitos e Emissão<br>de 2ª via"<br>Carta de Correção da Nota Fiscal<br>a.doc<br>Hementar nº, 76 - 26-09-2017 -<br>CODIGO TRIBUTÁRIO.doc<br>2 2018.xls<br>Nacional<br>a empresa NÃO faz parte do<br>Simples Nacional | . ABOR  |
|                                                                | Empresas que Emitem NFS-e     NFS-e Emitidas       Competência: Novembro/2018<br>Quantidade: 583     Competência: Novembro/2018<br>Quantidade: 2121                                                                                                    |         |
|                                                                |                                                                                                    |         |

Atenção! A correção de valor das parcelas é diária.

Emita a guia no mesmo dia em que for efetuar o pagamento.

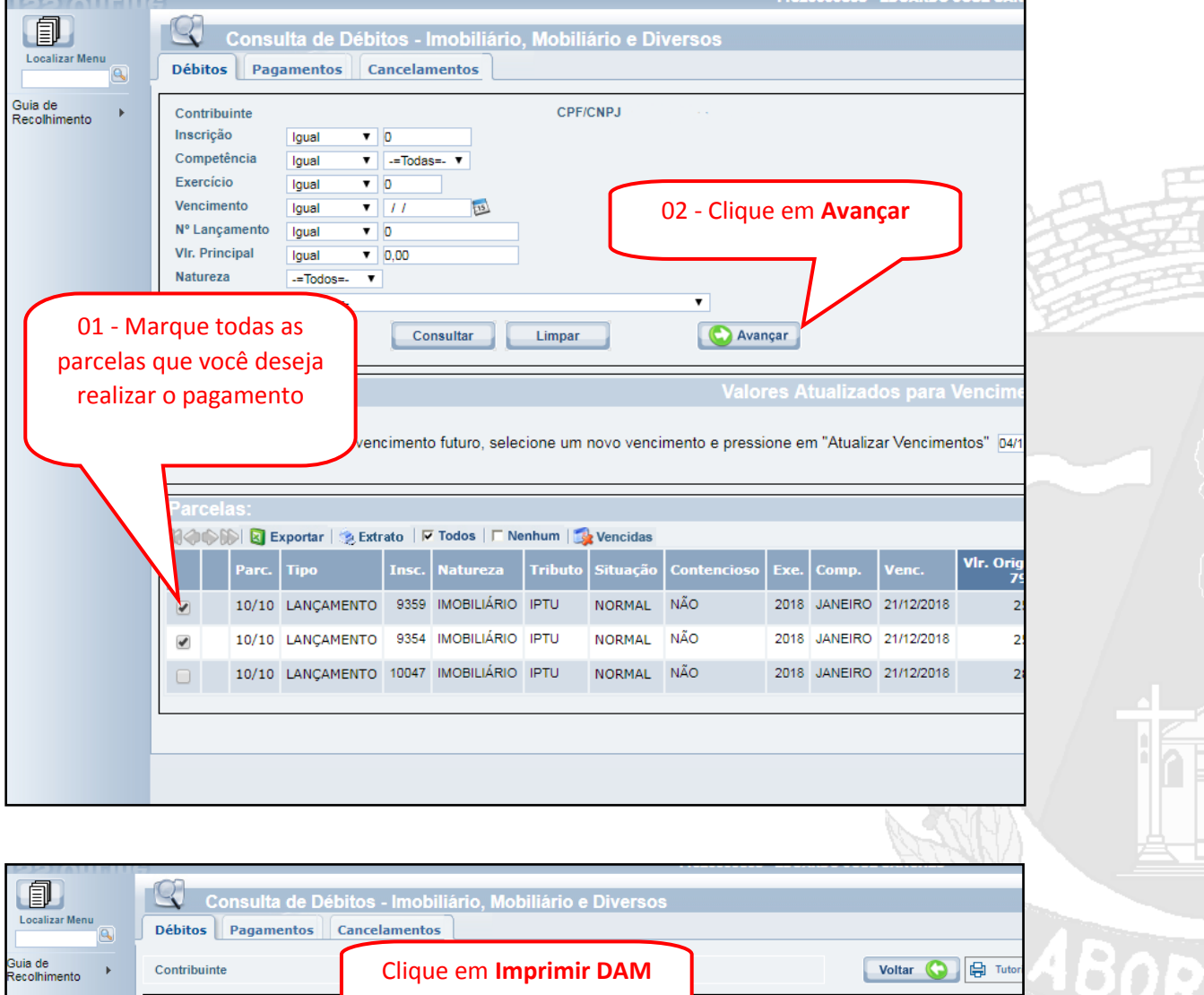

| Contrib | uinte                                      |                                                                                                    | Cliq                                                                                                    | ue en                                                                                                    | n Impri                                                                                                    | mir DAM                                                                                                    |                                                                                                    |                                                                                                    |                                                                                                    | Voltar                                                                                                    | 🔇 🛱 Tutor                                                                                                    |
|---------|--------------------------------------------|----------------------------------------------------------------------------------------------------|----------------------------------------------------------------------------------------------------|----------------------------------------------------------------------------------------------------|----------------------------------------------------------------------------------------------------|----------------------------------------------------------------------------------------------------|----------------------------------------------------------------------------------------------------|----------------------------------------------------------------------------------------------------|----------------------------------------------------------------------------------------------------|----------------------------------------------------------------------------------------------------|----------------------------------------------------------------------------------------------------|
|         |                                            |                                                                                                    |                                                                                                    |                                                                                                    |                                                                                                    |                                                                                                    |                                                                                                    | arcelas                                                                                                    | estão ati                                                                                                    | ualizados pa                                                                                                    | ara Vencimei                                                                                                    |
| Clique  | e no Botão ao la                           | ado pa                                                                                                    | ra Gerar o D.                                                                                                    | A.M (Doc                                                                                                    | umento de                                                                                                    | Arrecadação N                                                                                                    | Aunicip                                                                                                    | bal) [                                                                                                    | Imprimir I                                                                                                    | MAC                                                                                                    |                                                                                                    |
| Parce   | las Selecio                                | nadas                                                                                                    | 5:                                                                                                    |                                                                                                    |                                                                                                    |                                                                                                    |                                                                                                    |                                                                                                    |                                                                                                    |                                                                                                    |                                                                                                    |
|         | 🕪 🛛 🛐 Exporta                              | ır                                                                                                    |                                                                                                    |                                                                                                    |                                                                                                    |                                                                                                    |                                                                                                    |                                                                                                    |                                                                                                    |                                                                                                    |                                                                                                    |
| Parc.   | Тіро                                       | Insc.                                                                                                    | Natureza                                                                                                    | Tributo                                                                                                    | Situação                                                                                                    | Contencioso                                                                                                    | Exe.                                                                                                    | Comp.                                                                                                    | Venc.                                                                                                    | Vlr. Original<br>51.18                                                                                                    | Vir. Lançado<br>51.18                                                                                                    |
| 10/10   | LANÇAMENTO                                 | 9359                                                                                                    | IMOBILIÁRIO                                                                                                    | IPTU                                                                                                    | NORMAL                                                                                                    | NÃO                                                                                                    | 2018                                                                                                    | JANEIRO                                                                                                    | 21/12/2018                                                                                                    | 25,59                                                                                                    | 25,59                                                                                                    |
| 10/10   | LANÇAMENTO                                 | 9354                                                                                                    | IMOBILIÁRIO                                                                                                    | IPTU                                                                                                    | NORMAL                                                                                                    | NÃO                                                                                                    | 2018                                                                                                    | JANEIRO                                                                                                    | 21/12/2018                                                                                                    | 25,59                                                                                                    | 25,59                                                                                                    |
|         |                                            |                                                                                                    |                                                                                                    |                                                                                                    |                                                                                                    |                                                                                                    |                                                                                                    |                                                                                                    |                                                                                                    |                                                                                                    |                                                                                                    |
|         |                                            |                                                                                                    |                                                                                                    |                                                                                                    |                                                                                                    |                                                                                                    |                                                                                                    |                                                                                                    |                                                                                                    |                                                                                                    |                                                                                                    |
|         |                                            |                                                                                                    |                                                                                                    |                                                                                                    |                                                                                                    |                                                                                                    |                                                                                                    |                                                                                                    |                                                                                                    |                                                                                                    |                                                                                                    |
|         |                                            |                                                                                                    |                                                                                                    |                                                                                                    |                                                                                                    |                                                                                                    |                                                                                                    |                                                                                                    |                                                                                                    |                                                                                                    |                                                                                                    |
|         | Clique<br>Parce<br>Parc.<br>10/10<br>10/10 | Clique no Botão ao la<br>Parcelas Seleciol<br>Merio III exporta<br>Parc. Tipo<br>10/10 LANÇAMENTO<br>10/10 LANÇAMENTO | Clique no Botão ao lado pa<br>Parcelas Selecio-Iadas<br>Monos I Exportar<br>Parc. Tipo Insc.<br>10/10 LANÇAMENTO 9359<br>10/10 LANÇAMENTO 9354 | Clique no Botão ao lado para Gerar o D.<br>Parcelas Selecionadas:<br>Parc. Tipo Insc. Natureza<br>10/10 LANÇAMENTO 9359 IMOBILIÁRIO<br>10/10 LANÇAMENTO 9354 IMOBILIÁRIO | Clique no Botão ao lado para Gerar o D.A.M (Doc<br>Parcelas Selecionadas:<br>Parc. Tipo Insc. Natureza Tributo<br>10/10 LANÇAMENTO 9359 IMOBILIÁRIO IPTU<br>10/10 LANÇAMENTO 9354 IMOBILIÁRIO IPTU | Clique no Botão ao lado para Gerar o D.A.M (Documento de<br>Parcelas Selecionadas:<br>Parce Tipo Insc. Natureza Tributo Situação<br>10/10 LANÇAMENTO 9359 IMOBILIÁRIO IPTU NORMAL<br>10/10 LANÇAMENTO 9354 IMOBILIÁRIO IPTU NORMAL | Clique no Botão ao lado para Gerar o D.A.M (Documento de Arrecadação M<br>Parcelas Selecionadas:<br>Parce Tipo Insc. Natureza Tributo Situação Contencioso<br>10/10 LANÇAMENTO 9359 IMOBILIÁRIO IPTU NORMAL NÃO<br>10/10 LANÇAMENTO 9354 IMOBILIÁRIO IPTU NORMAL NÃO | Clique no Botão ao lado para Gerar o D.A.M (Documento de Arrecadação Municip<br>Parcelas Selecionadas:<br>Parce Tipo Insc. Natureza Tributo Situação Contencioso Exe.<br>10/10 LANÇAMENTO 9359 IMOBILIÁRIO IPTU NORMAL NÃO 2018<br>10/10 LANÇAMENTO 9354 IMOBILIÁRIO IPTU NORMAL NÃO 2018 | Clique no Botão ao lado para Gerar o D.A.M (Documento de Arrecadação Municipal)<br>Parcelas Selecionadas:<br>Parce Tipo Insc. Natureza Tributo Situação Contencioso Exe. Comp.<br>10/10 LANÇAMENTO 9359 IMOBILIÁRIO IPTU NORMAL NÃO 2018 JANEIRO<br>10/10 LANÇAMENTO 9354 IMOBILIÁRIO IPTU NORMAL NÃO 2018 JANEIRO | Clique no Botão ao lado para Gerar o D.A.M (Documento de Arrecadação Municipal)<br>Parcelas Selecionadas:<br>Parce Tipo Insc. Natureza Tributo Situação Contencioso Exe. Comp. Venc.<br>10/10 LANÇAMENTO 9359 IMOBILIÁRIO IPTU NORMAL NÃO 2018 JANEIRO 21/12/2018<br>10/10 LANÇAMENTO 9354 IMOBILIÁRIO IPTU NORMAL NÃO 2018 JANEIRO 21/12/2018 | Clique no Botão ao lado para Gerar o D.A.M (Documento de Arrecadação Municipal)<br>Parcelas Selecionadas:<br>Parce Tipo Insc. Natureza Tributo Situação Contencioso Exe. Comp. Venc. Vir. Original<br>10/10 LANÇAMENTO 9359 MOBILIÁRIO IPTU NORMAL NÃO 2018 JANEIRO 21/12/2018 25,59<br>10/10 LANÇAMENTO 9354 MOBILIÁRIO IPTU NORMAL NÃO 2018 JANEIRO 21/12/2018 25,59 |

Pronto, sua guia está pronta para impressão e pagamento.

Lembrando que o pagamento da guia deve ser no mesmo dia de sua geração.

O pagamento pode ser efetuado na rede bancária autorizada (Banco do Brasil e Bradesco) ou na Tesouraria da Prefeitura de Tambaú-SP.

|                                                                                                    | PREFEITU<br>Sec<br>Depa                                                                                                    | URA MUNICIPAL DE<br>cretaria Municipal de Finan<br>etamento de Rendas Muni                                                                                                    | TAMBAU<br>ças<br>icpai                                                                                                    | Antoniogia Divisio<br>Data e Hara da Dalada<br>Data 2016 da Individ<br>Data a data individ<br>Cádiga de Cantrale<br>(735.) (19.4900                                                                                                    |      |                                               | 2      | 25  |
|----------------------------------------------------------------------------------------------------|----------------------------------------------------------------------------------------------------|----------------------------------------------------------------------------------------------------|----------------------------------------------------------------------------------------------------|----------------------------------------------------------------------------------------------------|------|-----------------------------------------------|--------|-----|
|                                                                                                    |                                                                                                    | AN - Decements de Amenalação Mario                                                                                                    | -                                                                                                    | RECIRC DO BACADO                                                                                                    | - 84 |                                               |        |     |
| Caligo Cantiliustia<br>Rice                                                                                                    | Proprietario<br>Baletta Carros das Experienzo adentes                                                                                                    | OF BADRE LARIO LTOIA                                                                                                    | CHY/CNAU<br>DEMC102000109                                                                                                    | Con Trabuniti                                                                                                    | - 18 |                                               |        | YE  |
| av seciel na urre pa<br>Data de Emissio                                                                                                    | ADL 10'S BURNO JANDIN BAN'S CARD                                                                                                    | Date of                                                                                                    | Colds or                                                                                                    |                                                                                                    | - 10 | N AG                                          |        | The |
| 00000                                                                                                    | loanazona                                                                                                    | 1220175                                                                                                    | ISS OKLAND (WTO MET)                                                                                                    |                                                                                                    | - 10 | NA C                                          |        |     |
| Televise location in<br>PT-1 4980 koo<br>PT-1 4980 koo                                                                                                    | angen Generalen Campe Aren Lan<br>Marka, Salvit annenn 16 añ<br>Marka, Salvit annenn 15 añ<br>Marka, Salvit annenn 15 añ<br>meinemete Tassa de Tanadoren (añ<br>Rado R.A.                                                                                                    | n Maran Vendenin ka<br>Inte 24 - 2024 fi<br>1987 - 24 - 028 fi<br>1987 - 8 - 24 - 028 fi<br>1987 - 8 - 24 - 028 fi<br>1987 - 1988 - 1988                                                                                                    | Ino Lang. Cana Manda, Janua, Mada<br>24,06 - 600 - 600 - 600<br>27,08 - 600 - 600 - 600<br>27,08 - 600 - 600 - 600<br>40,08 - 600 - 600 - 600                                                                                                    | 1 Dans Anne, Sant<br>2 Sant Sant<br>2 Sant Sant<br>2 Sant Sant<br>2 Sant Sant<br>2 Sant Sant<br>2 Sant<br>2                                                                                                    |      |                                               |        |     |
|                                                                                                    |                                                                                                    |                                                                                                    |                                                                                                    |                                                                                                    | - 11 | A T                                           | -0     |     |
|                                                                                                    |                                                                                                    |                                                                                                    |                                                                                                    |                                                                                                    | - 11 |                                               |        |     |
|                                                                                                    |                                                                                                    |                                                                                                    |                                                                                                    |                                                                                                    |      |                                               |        |     |
|                                                                                                    |                                                                                                    |                                                                                                    |                                                                                                    |                                                                                                    |      |                                               |        |     |
| J                                                                                                    |                                                                                                    |                                                                                                    |                                                                                                    |                                                                                                    |      |                                               |        |     |
| J                                                                                                    |                                                                                                    |                                                                                                    |                                                                                                    |                                                                                                    |      |                                               | ¥]     |     |
| Nimugan<br>Nimugan                                                                                                    |                                                                                                    | 8178000000-9 51184                                                                                                    | 445201-7 8120-4008900-3<br>Venementi                                                                                                    | 00004224970-6                                                                                                    |      |                                               |        |     |
| Menoson<br>Arti o Davio Viscante<br>Cademi                                                                                                    | TO Public and Balance COMPLEX                                                                                                    | 8178000003-0 51184-<br>os<br>(orr.com)<br>4133-4458-4                                                                                                    | 445201-7 81284008300-3<br>Mananan<br>Lan 17                                                                                                    | 00004224970-6<br>arcano<br>comt                                                                                                    |      |                                               | ¥<br>A |     |
| New york of the case of the case of the ca                                                                                                    | 10 Palauti, voi suocoi covenazi<br>20 Tataluti, voi suocoi covenazi                                                                                                    | 8170000000-9 51184<br>20<br>201204<br>at 21 addates 9                                                                                                    | 445201-7 81254008300-3<br>Namenti<br>Dan ti<br>Samanan                                                                                                    | 60004224970-6<br>60004224970-6<br>60004<br>60004<br>60004                                                                                                    |      |                                               | Y<br>Y |     |
| Warningen<br>All Ooko Vitacasiin<br>PETTURA MARCHAL<br>Data to Constantin<br>BetraDoli                                                                                                    | TO PLOUDE NOR BURCHE COMPRISE<br>DE TURBAR<br>BURGE D'Aussente<br>BURGE D'Aussente<br>BURGE D'Aussente                                                                                                    | 81720000000-0 51184<br>51<br>017201<br>1151 addites.0<br>2000 00<br>2000 00000000                                                                                                    | 445201-7 8129-4008900-3<br>Manimum<br>an or<br>an or<br>an or<br>an or<br>b (Var a Dance<br>b (Var a Dance)<br>b (Var a Dance)<br>b (Var a Danc                                                                                                    | 00004224970-6<br>arriadra<br>distri<br>8.4                                                                                                    |      |                                               |        |     |
|                                                                                                    | TO PLOUID NOE BLOCOF COMPRISE<br>OF Tradition<br>Scott To<br>Sector To<br>Sector To<br>Sect                                                                                                    | 81720000000-0 51184           St           OPTCAP1<br>at 35 addition.0           Desc to 5<br>addition           Desc to 5<br>addition           Desc to 5<br>addition                                                                                                    | 445201-7 8129-4008900-3<br>Networks<br>and a for<br>secondaria<br>a<br>Video do lance<br>Video do lance<br>Video do lance<br>Video do lance<br>Video do lance                                                                                                    | 00004224970-6<br>ar-1084<br>d2011<br>mm 8,4                                                                                                    |      |                                               |        |     |
| Antonio antonio antoni                                                                                                    | 10 Palaulis sciellancial construction<br>del Tankias<br>Scienti B<br>Scienti B<br>Scienti B<br>Scienti B<br>Scienti B                                                                                                    | ST700000000-0 51184<br>ST700000000-0 51184<br>OPTCAPL<br>ALSTANIENT<br>Description<br>Counciliants<br>Water<br>Stanislants<br>Stanislants | 445201-7 8129-4008900-3<br>Networks<br>Sectors<br>B<br>S<br>S<br>S<br>S<br>S<br>S<br>S<br>S<br>S<br>S<br>S<br>S<br>S<br>S<br>S<br>S<br>S<br>S                                                                                                    | 00004224970-6<br>actuates<br>contra                                                                                                    |      |                                               |        |     |
| Anterior and a second second s                                                                                                    | TO PLOUID NOE BUICOS COMPANY<br>DE TUBBLI<br>ESTERT D<br>ESTERT D                                                                   | St720000000-0 51184<br>St Carl and Tark of Strategy of All and Strategy of All and Strat                                                                                                    | 445201-7 8129-4008900-3<br>Memories<br>annovember<br>8<br>445201-7 8129-4008900-3<br>annovember<br>47 view al lange<br>7 view al lange<br>7 view (Sama)<br>7 view (Sama)<br>7 view                                                                                                    | 00004224970-6<br>actives<br>ccette<br>mm H.M<br>millionente                                                                                                    |      |                                               |        |     |
| June 1000 Control Control Cont                                                                                                    | TO PLOUID ADD BLOCOF CONTINUES<br>DE TINBAS<br>BLOOR DE CONTINUES<br>BLOOR DE CONTINUES<br>BLO                                                                                                    | 817780000000-0 51184           0mConi           0mConi           0mconi           0mconi           0mentation           0mentation           0mentati                                                                                                    | 445201-7 8129-4008900-3<br>Memories<br>annoversel<br>8<br>445201-7 8129-4008900-3<br>annoversel<br>45 Vietr al Danse<br>1 / Vietr al Danse<br>1 / Joneshi<br>1 / Joneshi<br>1 / Jones                                                                                                    | 00004224970-6<br>actives<br>costs<br>mm H.M<br>ma                                                                                                    |      | A NUMBER                                      |        |     |
| Annual Constantion of the Constantion of the Consta                                                                                                    | 10 Paloulis scielauro () ()<br>Scienti B<br>Scienti B<br>Scie                                                                                                    |                                                                                                    | 445201-7 8129-4008900-3<br>Memories<br>and a re-<br>sourcesting<br>and a re-<br>sourcesting<br>a re-<br>sourcesting<br>a re-<br>re-<br>sourcesting<br>a re-<br>re-<br>sourcesting<br>a re-<br>re-<br>re-<br>re-<br>re-<br>re-<br>re-<br>re-<br>re-<br>re-                                                                                                    | 00004224970-6<br>actives<br>contra<br>mm H.A                                                                                                    |      | A NOT AND AND AND AND AND AND AND AND AND AND |        |     |
| Antonio de la constante de la constante de la                                                                                                    | 10 Pathodis with lead of constraints<br>and transfer<br>and transfer<br>and tra                                                                                                    | E17200000000-0 51154      OrrCard      DrrCard      DrrCard                                                                                                    | 445201-7 8128-4008200-3<br>Markanik<br>an or<br>Constanting<br>Constanting<br>Co                                                                                                    | 00004224970-6<br>activities<br>citizen<br>militalmenta<br>ma<br>militalmenta<br>ma<br>militalmenta<br>ma                                                                                                    |      |                                               |        |     |
| Ante Oscara en la compania de la compania de la com                                                                                                    | 10 Patricula volt lance de la construit de la construit de la                                                                                                    | E17200000000-0 51154      Correspondence     Correspondence     C                                                                                                    | 445201-7 8128-4008200-3<br>Mananan<br>Anno Mananan<br>Anno Mananan    | 00004224970-6<br>activities<br>citizette<br>mini-<br>mini-<br>m |      | A ACT ACT ACT                                 |        |     |
| Ante Oscarante en la construcción de la construcción de la construcció                                                                                                    | 10 Padoulli, solis kusicilisi constratosi<br>del Tandical<br>alexanis a Danamite<br>alexanis alexanis alexanis<br>momente<br>momente | B1780000003-9 51184      CPCSP1     DPCSP1     Devices     Devices     De                                                                                                    | 445201-7 8129-4008200-3<br>Menomen<br>an P<br>2 Varia bane<br>2 Varia bane<br>2 Varia | 00004224970-6<br>activities<br>citization<br>militationents<br>militationents<br>militationents<br>militationents                                                                                                    |      | AL AL AL AL                                   |        | AE  |
| Artic Oscalo Venciente<br>Artic Oscalo Venciente<br>Preferencia subacches<br>des coords<br>Ven in Argun<br>Concello esta de la constante<br>de la concello de la constante<br>de la concello de la constante<br>de la constante de la constante<br>de la constante de l                                                                                                    | 10 Padoulla, sola luscical constratos<br>del Tantas<br>alexante la constrato<br>momente<br>momente<br>la constrato del constrato del constratos<br>del constratos<br>del constratos del constratos del constratos<br>del constratos del constratos del constratos<br>del constratos del constratos del constratos<br>del constratos del constratos del constratos<br>del constratos del constratos del constratos del constratos<br>del constratos del constratos del constratos del constratos<br>del constratos del constratos del constratos del constratos<br>del constratos del constratos del constratos del constratos<br>del constratos del constratos del constratos del constratos<br>del constratos del constratos del constratos del constratos<br>del constratos del constratos del constratos del constratos<br>del constratos del constratos del constratos del constratos<br>del constratos del constratos del constratos del constratos<br>del constratos del constratos del constratos del constratos<br>del constratos del constratos del constratos del constratos<br>del constratos del constratos del constratos del constratos<br>del constratos del constratos del constratos del constratos del constratos<br>del constratos del constratos del constratos del constratos del constratos del constratos del constratos del constratos<br>del constratos del constratos del constrat                                                                                                    | B1780000003-9 51184      CPICSP1     DPICSP1     Devices     Devices                                                                                                    | 445201-7 8129-4008200-3<br>Menomen<br>an P<br>2 Varia Dana<br>2 Varia Dana<br>2 Varia | 00004224970-6<br>activities<br>citization<br>milliodimenta<br>ma<br>milliodimenta<br>ma<br>milliodimenta<br>ma                                                                                                    |      | Contraction of the second                     |        | AE  |
| Artic Oscalo Vescuelar<br>Artic Oscalo Vescuelar<br>Artic Oscalo Vescuelar<br>Reporter Units Manacoles<br>Services<br>Veri in Report<br>Constanti en anti-<br>ci oscalo Vescuelar<br>Artic Oscalo Vescuelar<br>Nacional<br>Services<br>Artic Oscalo Vescuelar<br>Nacional<br>Artic Oscalo Vescuelar<br>Nacional<br>Nacional<br>Nacional | 10 Padoulli, sole kusicilis communications de la communicación de la communicación de                                                                                                    | B17800000000-9 51184      CPICSP1     DPICSP1     Devices     Devices                                                                                                    | 445201-7 8129-4008200-3<br>Menomen<br>an P<br>2 Varia land<br>2 Varia land<br>2 Varia | 00004224970-6<br>activities<br>citization<br>minimization<br>minimizion<br>minimizion<br>minimizion<br>minimizion<br>minimizion<br>minimizion<br>minimizion<br>minimizion<br>minimi<br>mini                                                                                                    |      | Sector March                                  |        | AE  |

Em caso de dúvidas entre em contato com o Departamento de Lançadoria através do telefone (19) 3673-9500 - Ramal 15.